# OSZLOPCSARNOK

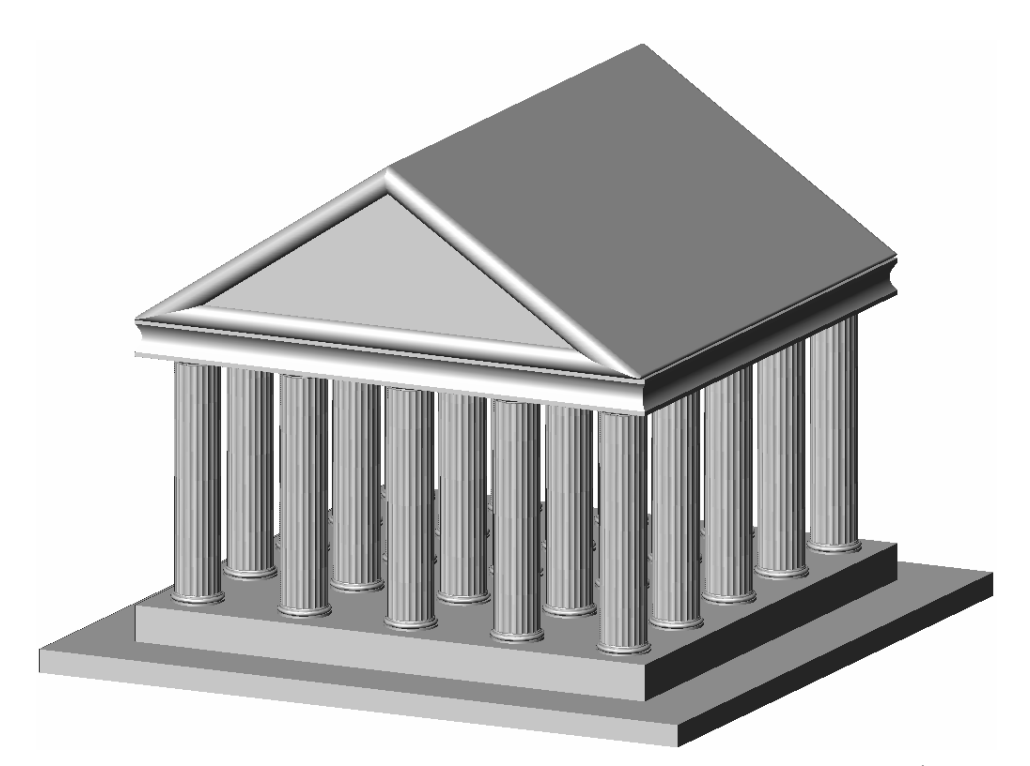

A nézet eszköztár párbeszédpaneljének *ortografikus és izometrikus nézetek* fülén most legyen beállítva (kipipálva) az "ortografikus FKR visszaállítása nézettel".

**Nézet** (főmenü) – nézetablakok, 3 ablak (konfig.: jobbra). A bal felsőben *elölnézet*, a bal alsóban *felülnézet*, a jobb oldaliban *ÉK izometrikus nézet* legyen beállítva.

#### Egy oszloptest szerkesztése

**Fóliák:** új: *1. Oszloptestek* (fehér) aktuális. A bal alsó ablakban dolgozunk.

**Poligon:** oldalszám: 24; középpont: 0, 0; Beleírt (B); sugár: 100.

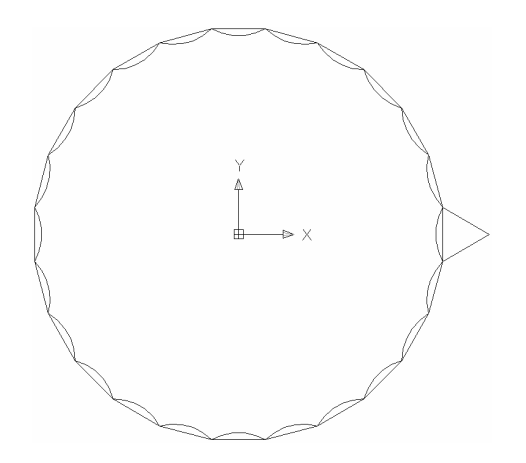

**Poligon:** oldalszám: 3; él (É) a 24 szög egyik éle.

**Ív:** Középpont (K) a háromszög szabadon lévő csúcsa; végponttok a másik két csúcs.

**Kiosztás:** Poláris; középpont: 0,0; elemek száma: 24; kitöltött szög: 360°; objektum: a körív.

Törlés: a 24 szöget és a háromszöget töröljük.

Lemez: az íveket lemezzé egyesítjük.

**Kihúzás:** a lemezt adjuk meg; magasság: 1000; szűkítési szög 0°.

## Talp és oszlopfő, az oszlopcsoport létrehozása

**Fóliák:** új: 2. Oszlopvégek (sárga) aktuális;. az 1. fóliát kikapcsoljuk. A bal felső ablakban, elölnézetben dolgozunk. A tárgyrasztert és a tárgyraszter követését szintén kikapcsoljuk, a rasztert és a hálót pedig 5 mm-es négyzetrácsra állítjuk be. Szükség lehet a nagyítás beállítására is. Ezt a főmenüből a Nézet – Zoom – Középpont menüsorral érhetjük el, ahol megmondhatjuk, melyik pont kerüljön az ablak középpontjába, és az ablak magassága mekkora távolságnak feleljen meg. Vonal és Ív utasításokkal előállítjuk az ábrán látható meridiánt, majd a rasztert és a hálót

| Y |        |      |  |  |  |  |   |  |               |
|---|--------|------|--|--|--|--|---|--|---------------|
| 4 |        |      |  |  |  |  |   |  | <u>6 8 6</u>  |
|   |        |      |  |  |  |  |   |  |               |
| ÷ | <br>⊳× | <br> |  |  |  |  | _ |  |               |
|   |        |      |  |  |  |  |   |  | -5            |
|   |        |      |  |  |  |  |   |  | - 10          |
|   |        |      |  |  |  |  |   |  |               |
|   |        |      |  |  |  |  |   |  | - 20          |
|   |        |      |  |  |  |  |   |  | an a a a a fa |
|   |        |      |  |  |  |  |   |  | - 30          |
|   |        |      |  |  |  |  |   |  | - 40          |
|   |        |      |  |  |  |  |   |  |               |

kikapcsoljuk, a tárgyrasztert pedig be.

Lemez: a zárt láncot lemezzé alakítjuk.

**Forgatás** (*forgástest* – szilárdtestek e.t.): a lemezt forgatjuk y körül 360°-kal.

**3D tükrözés** (főmenü – módosítás – 3D műveletek): A jobb oldali ablakban a talpat adjuk meg, amit az [x, y] koordinátasíkkal párhuzamos síkra tükrözünk. Ennek egy pontja 0, 500, 0 legyen.

Az 1. fóliát bekapcsolva nézzük meg egyben is az oszlopot: 3D-keringés – árnyalás.

**Kiosztás:** A bal alsó ablakban, felülnézetben (vagy a jobb oldaliban, axonometriában) dolgozunk. Négyszögletes kiosztás, 5 sor és 5 oszlop; a sorok és oszlopok távolsága 500, objektumként az oszloptestet a talpat és az oszlopfőt adjuk meg.

#### A mennyezet:

Fóliák: új: *3. Mennyezet,* (világoskék), aktuális.

**Téglatest:** A jobb oldali ablakban, axonometriában, vagy a bal alsóban, felülnézetben dolgozunk. Sarokpontok: –200, –200, 1040 és 2200, 2200, 1200.

**FKR – 3 pont:** A jobb oldali ablakban az ábra szerint a mennyezet egyik sarkára illesztjük a

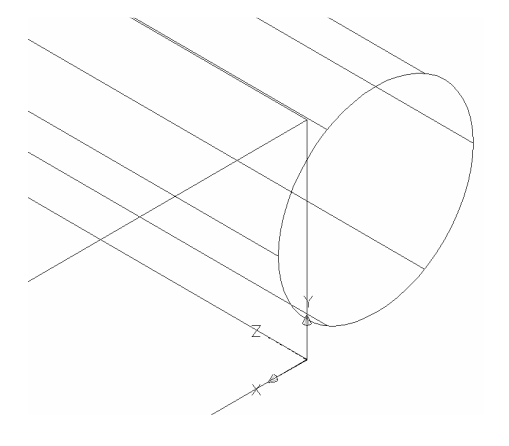

koordinátarendszert.

**Henger:** az alaplap középpontja: –60, 80, 0, a sugár meghatározásához a 0, 20, 0 pontot adjuk meg, a magasság: 2400.

**FKR - világ:** visszaállítjuk az abszolút koordinátarendszert.

**Kiosztás:** Poláris; középpont: 1000, 1000; elemek száma: 4; kitöltött szög: 360°; objektum: a henger.

**Kivonás:** a téglatestből kivonjuk a négy hengert (az általuk kimetszett darabokat eltávolítjuk). "Kisebbítendőként" az első lépésben a téglatestet jelöljük ki, kivonni kívánt objektumként ("kivonandóként") pedig a négy hengert adjuk meg.

## A tető:

A 0. fólián végezzük el a segédszerkesztéseket. A bal felső ablakban, elölnézetben dolgozunk. A tető keresztmetszetét készítjük el.

**Vonal:** A külső *ABC* háromszög csúcsai: *A*(-210, 1200); *B*(2210, 1200); *C*(1000, 2000);

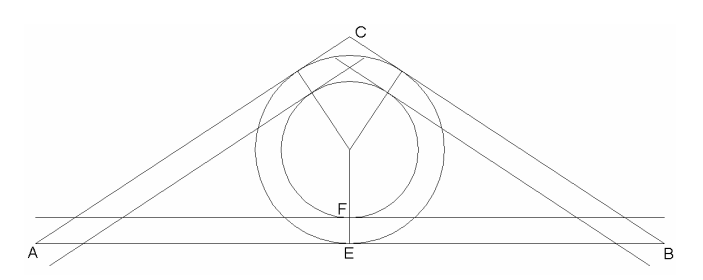

**Kör 3 érintővel** (Főmenü – Rajz – Kör – érintő-érintő): az oldalak megadásával megrajzoljuk a beírt kört.

**Kör:** koncentrikus kört rajzolunk az F(1000, 1300) ponton át; a sugarat ezzel a ponttal adjuk meg.

**Vonal:** megrajzoljuk a nagyobb kör érintési pontokhoz tartozó sugarait.

**Másolás** – eltoljuk az *ABC* háromszög oldalait. Az eltolás vektorát mindhárom esetben a nagyobb körön lévő árintési pont és a kisebb körön lévő metszéspont határozza meg.

**Metszés:** a belső háromszög élegyeneseit jelöljük ki, majd a metszéspontokon túli darabokra mutatunk.

Lemez: lemezt készítünk külön-külön a külső és belső háromszögből.

**Másolás:** a belső lemez egy példányát későbbi felhasználásra elkülönítjük egy tetszőleges eltolással.

**Kivonás:** a külső lemezből kivonjuk az eredeti belsőt.

**Fóliák:** új: *4. Tető*, (vörös). A lyukas lemezt áthelyezzük erre a fóliára, majd a többi fólia láthatóságát kikapcsoljuk.

**Kihúzás** a lyukas lemezt választjuk; magasság 2500; szűkítési szög 0°

A jobb oldali ablakban, DK-i nézetben folytatjuk a munkát.

**Lekerekítés:** a felénk eső véglap éleit 50 sugárral kerekítjük le (a külső és belső háromszög élei mentén). Majd DNy-i nézetre váltunk, és a másik véglap élein is végrehajtjuk a műveletet. Végül az eresz két élét 10 sugárral kerekítjük le.

Bekapcsoljuk a mennyezet fóliáját (3.)

**Mozgatás** – a tetőt a helyére toljuk. Alsó élének középpontja és a mennyezet felső élének középpontja jelöli ki az eltolásvektort, ezeknek kell fedésbe kerülni.

# A padlás

**Fóliák: ú**j: *5. Padlás,* (sárga). A 0. fólián "félretett" lemezt áttesszük erre a fóliára, majd a többi fólia láthatóságát kikapcsoljuk.

**Kihúzás:** a lemezt adjuk meg; magasság 2400; szűkítési szög 0°

A tető fóliájának (4.) láthatóságát bekapcsoljuk.

**Mozgatás:** a "padlás" gerincének felezőpontját a "tető" belső gerincének felezőpontjába mozgatjuk.

# Az alap

Fóliák: új: 6. *Alap*, (kék), aktuális. A jobb oldali ablakban két téglatestet készítünk.

**Téglatest:** középpont (K) 1000, 1000, -140, (H) hossz: 2400, szélesség 2400, magasság 200. A másik téglatest középpontja: 1000, 1000, -340, (H) hossz: 2800, szélesség 2800, magasság 200.